## 法科白귀什

## SRX MT S SMART

MODBUSTCP/IP S7-200SMART SRX-MT

10

es.

| SRX-MT    | S7-200SMA   | RT               |                  | 1 -  |
|-----------|-------------|------------------|------------------|------|
| 1. SRX-MT |             |                  |                  | 4 -  |
| 2.        |             |                  |                  | 4 -  |
| 3.        |             |                  |                  | 4 -  |
| 3.1       |             |                  |                  | 4 -  |
| 3.2       | IP          |                  |                  | 4 -  |
| 3.2.1 L   | AEConfig    |                  |                  | 4 -  |
| 3.2.2     |             |                  |                  | 4 -  |
| 3.2.3     | IP          |                  |                  | 5 -  |
| 3.2.4     |             |                  |                  | 5 -  |
| 3.2.5     |             |                  |                  | 6 -  |
| 3.3       |             |                  |                  | 6 -  |
| 3.3.1     | STEP        | 7-MicroWIN SMART | <i>u 11 u 11</i> | 7 -  |
| 3.3.2 (   | CPU         |                  |                  | 7 -  |
| 3.3.3     | MB          | US_CLIENT        |                  | 8 -  |
| 3.2.4 N   | MBUS_CLIENT | RW Addr          | Modbus           | 9 -  |
| 3.2.5     |             |                  |                  | 10 - |
| 3.2.6     |             |                  |                  | 12 - |
| 3.4       |             |                  |                  | 13 - |

\_\_\_\_\_

| S7-20                               | DOSMRAT 1 SRX-1 | 1616-MT16 | 16          | 2    |
|-------------------------------------|-----------------|-----------|-------------|------|
| SRX-0808-MT 8                       | 8               |           |             |      |
| SRX MT                              |                 |           |             |      |
| S7-200SMART PLC                     | Modbus-TCP      | SRX-MT IO | STEP 7-Micr | oWIN |
| SMA RT                              |                 | 10        |             |      |
| SRX-1616-MT*1                       | SRX-0808-MT*1   |           |             |      |
| 3000                                | 1( ,40001       |           |             |      |
| - STEP 7-MicroWIN SM<br>- LA-config | 1A RT           |           |             |      |
| 1. S7-200SMA                        | RT PLC IO       |           |             |      |
| 2. PLC R.                           | J45             | IO        |             |      |
| IP                                  |                 |           |             |      |

LAEC

| LA_Config |         |               |                        | - 0 ×     |
|-----------|---------|---------------|------------------------|-----------|
| 8 B #     |         |               |                        | English 🔻 |
|           |         | Type:         | ÷                      | , e       |
|           |         | and: William  |                        | E         |
|           |         | IP:           |                        | ÷         |
|           |         | Submodules:   |                        | lfor      |
|           |         | Firnware:     |                        | nat       |
|           |         | InterFirmwar  | 4                      | i on      |
|           |         | I_SIZE(byte)  | 0_Size(byte) C_Size(by | rte) ()); |
|           |         |               |                        |           |
|           |         | Submodule In: | ornation               |           |
|           |         | lype:         |                        | _         |
|           |         | Description:  |                        | -         |
|           |         |               | n ( ) . n              |           |
|           |         |               |                        |           |
|           | lione - |               |                        |           |
|           |         |               |                        |           |
|           |         |               |                        |           |
|           |         |               |                        |           |
|           |         |               |                        |           |

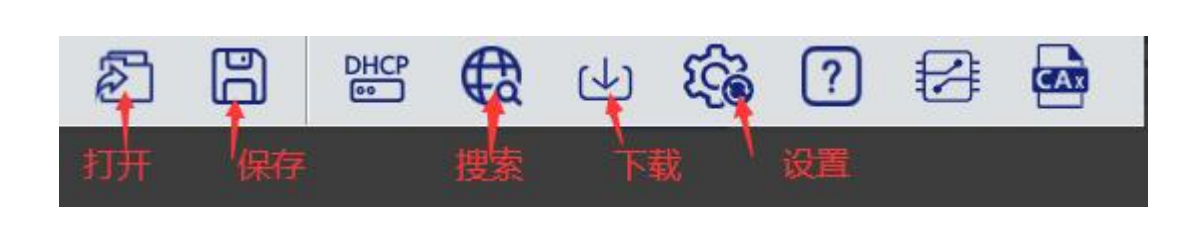

IP

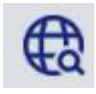

"

| ◎LA.Config<br>器 器 器 母 (4) 袋 ? 浮 品 |                                                                                                    | ー の ×<br><sup>第体中文 -</sup>                                                                                                    |
|-----------------------------------|----------------------------------------------------------------------------------------------------|----------------------------------------------------------------------------------------------------|
| F&FB                              |                                                                                                    | 構块类型: LUC-CE<br>物理地址: 7C-BA-CC-15-E1-4E<br>1F 地址: 192-188.0.3 5<br>扩展数量: 4<br>副件版师本: (V1.01 Jan 29 202414.41.32<br>背版版本: NONE<br>1_512E(Ortho) 0_518c (Syste) C_S1sc(Syste)<br>1_512E(Ortho) 0_518c (Syste) C_S1sc(Syste)<br>1_512E(Ortho) 0_518c (Syste) C_S1sc(Syste)<br>1_512E(Ortho) 0_518c (Syste) C_S1sc(Syste)<br>1_512E(Ortho) 0_518c (Syste) C_S1sc(Syste)<br>1_512E(Ortho) 0_518c (Syste) C_S1sc(Syste)<br>1_512E(Ortho) 0_518c (Syste) C_S1sc(Syste)<br>1_512E(Ortho) 0_518c (Syste) C_S1sc(Syste)<br>1_512E(Ortho) 0_518c (Syste) C_S1sc(Syste)<br>1_512E(Ortho) 0_518c (Syste) C_S1sc(Syste) 0_518c (Syste) 0_518c (Syste) |
|                                   | • 100         • 100         • 100         • 100         • 100         • 100         • 100         • 100         • 100         • 100         • 100         • 100         • 100         • 100         • 100         • 100         • 100         • 100         • 100         • 100         • 100         • 100         • 100         • 100         • 100         • 100         • 100         • 100         • 100         • 100         • 100         • 100         • 100         • 100         • 100         • 100         • 100         • 100         • 100         • 100         • 100         • 100         • 100         • 100         • 100         • 100         • 100         • 100         • 100         • 100         • 100 |                                                                                                    |
|                                   |                                                                                                    |                                                                                                    |

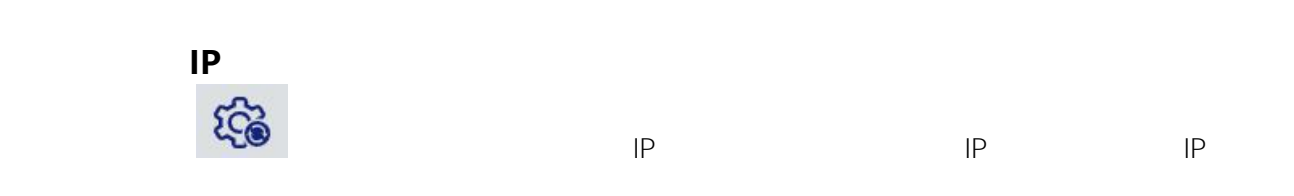

| C LA_Config                                                                                                    |                                                   |                                                                                                    | - 6                                                                                                    | $1 \times$                            |
|----------------------------------------------------------------------------------------------------|---------------------------------------------------|----------------------------------------------------------------------------------------------------|----------------------------------------------------------------------------------------------------|---------------------------------------|
| 图 图 📽 🤀 🕁 🍪 🕄 📾                                                                                                    |                                                   |                                                                                                    | 简体                                                                                                    | 中文                                    |
| SRX-MT(192.168.0.2)<br>> SRX-MT(192.168.0.3)<br>○ RX-MT(192.168.0.3)<br>○ RX-MT(192.0.3)<br>○ RX-MT(192.0.3)<br>○ RX-MT(192.0.3)<br>○ RX-MT(192.0.3)<br>○ RX-MT(19 | ▲<br><u> </u>                                     | <ul> <li>機块类型:</li> <li>特殊逃址:</li> <li>IP 地址:</li> <li>扩展教量:</li> <li>固件版本:</li> <li>I_SIZE(byte)</li> <li>36</li> <li>扩展機块信息</li> <li>横块类型:</li> <li>固件派本:</li> <li>固措 述:</li> </ul> | LUC-CE<br>7C-BA-CC-15-E1-4E<br>192 168 0.3<br>4<br>VY 101 Jan 29 202414.41.32<br>MONE<br>0_SIze (byte) C_SIze (byte)<br>6 121<br>株式会対数以後 | · · · · · · · · · · · · · · · · · · · |
| General<br>(分加数年小1)<br>(////<br>////<br>////<br>///<br>///<br>//<br>//<br>//<br>//<br>//                                                                                                    | )<br>3摄时间 5:5 全局扫描 2 修改IP 4 恢复出厂设置 重合模块<br>3摄进行中: |                                                                                                    |                                                                                                    |                                       |

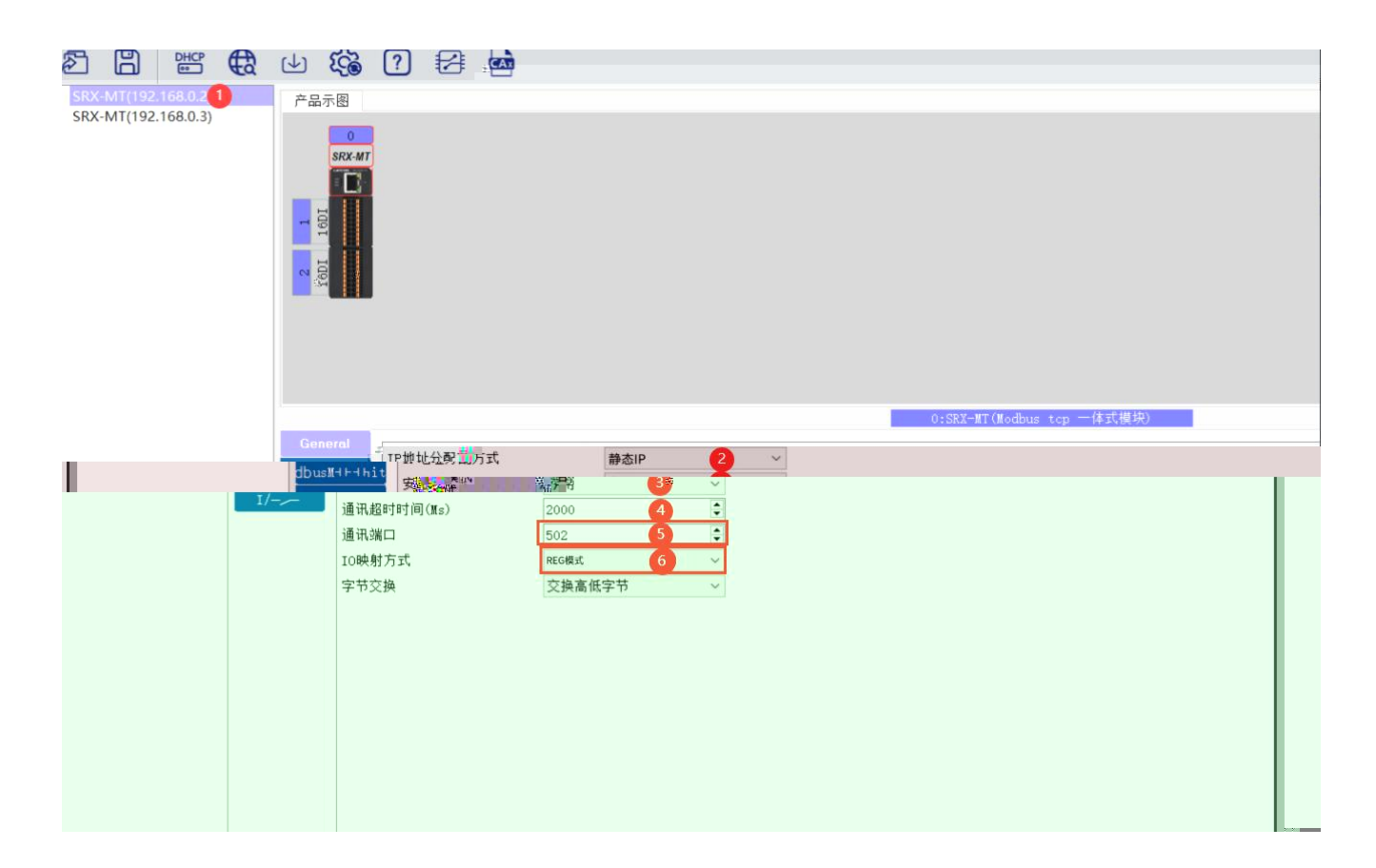

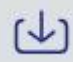

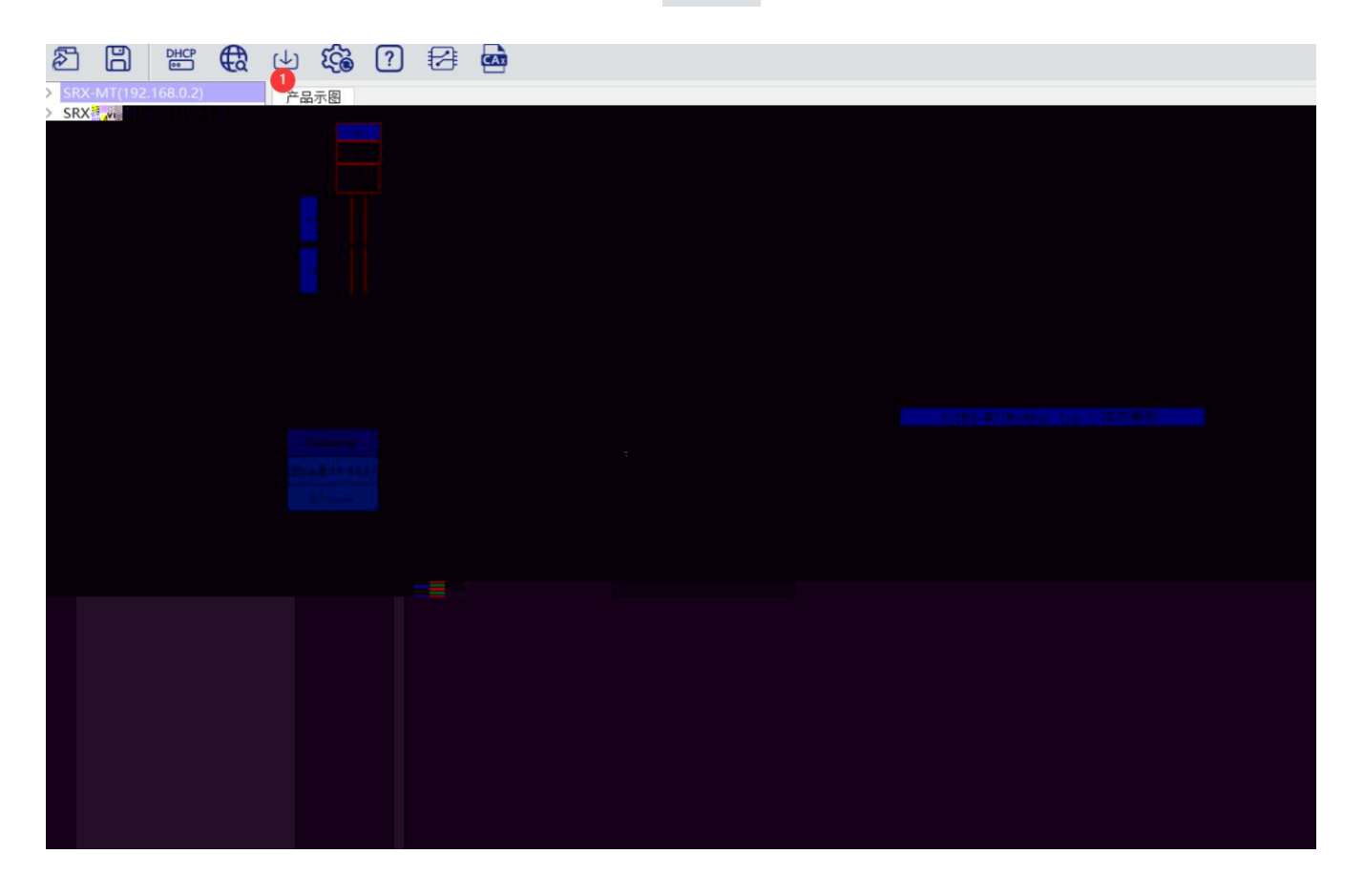

WIN SMART STEP МÌ

| 👝 L 🖆 🖬 🏟 🔻                                      | 项                                     | 目 1 - STEP 7-Micro/WIN SMART                                                                         |                                                                         |
|--------------------------------------------------|---------------------------------------|----------------------------------------------------------------------------------------------------|-------------------------------------------------------------------------|
| ····                                             |                                       |                                                                                                    |                                                                         |
| gamenta<br>- 「別 河 」 P → A   <b>○ , ☆ ☆</b> ( → + |                                       | Alt (Curi + N)<br>「Alt (Curi + N)<br>「Alt (Curi + N)<br>素的引いの(交更Modbus満所 mep<br>素的引いの(交更Modbus満所 mep | Film Ora<br>Film Ora<br>Film Ora<br>Film Ora<br>Film - (2000)<br>I INCO |
|                                                  | ····································· |                                                                                                    | Rift                                                                    |

CPU

1.

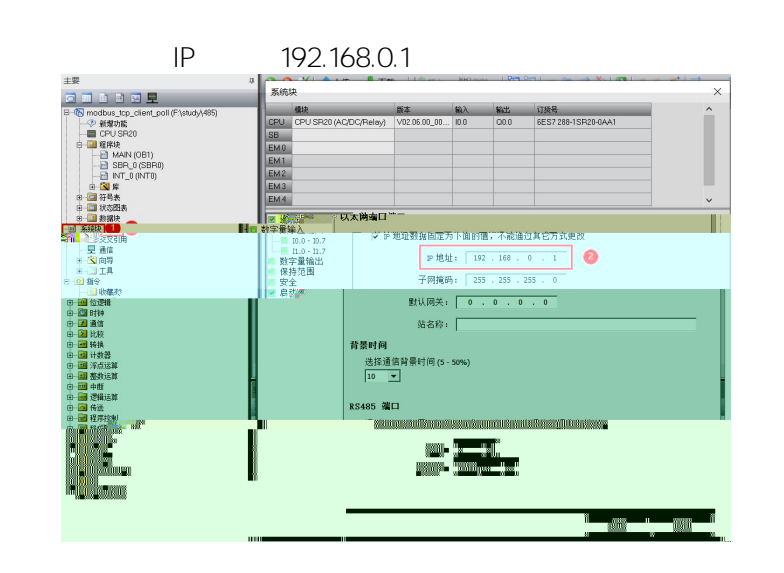

- 2.
- IΡ

CPU, plc200smart

SRX-MT 192.168.0.1

" "

|                                               |                                                          |                                                         | 项                                                               | 目 1 - STEP 7-Micro/WIN SMART |
|-----------------------------------------------|----------------------------------------------------------|---------------------------------------------------------|-----------------------------------------------------------------|------------------------------|
| 文件 编辑 视图                                      | PLC 调试 工具 帮助                                             |                                                         |                                                                 |                              |
| 读取 全部写入<br>内智序状态                              | ▶ 图表状态 通 强制 "▲<br>Ⅲ 暂停图表 通取消强制 《 →                       | 全部取消强制 <sup>1</sup> 执行单次 ()<br>读取全部强制 <sup>1</sup> 执行多次 | 运行中编辑<br>STOP 下强制                                               |                              |
|                                               | 强制                                                       | 扫描                                                      | 设置                                                              |                              |
| 主要<br>C C S C C S C C S C S C S C S C S C S C | 日本<br>日本<br>日本<br>日本<br>日本<br>日本<br>日本<br>日本<br>日本<br>日本 | ☆ 上传 ・ ◆ 下式 ・                                           | TY III A Adopter. TCPIP.1                                       |                              |
| 中 曲 位逻辑<br>中 创 时种<br>中 创 通信<br>中 创 通信         |                                                          | 大学ででしょう<br>できた。<br>できた。<br>できた。                         | ,<br>默认<br>站名<br><sup>———————————————————————————————————</sup> | 子例操码                         |

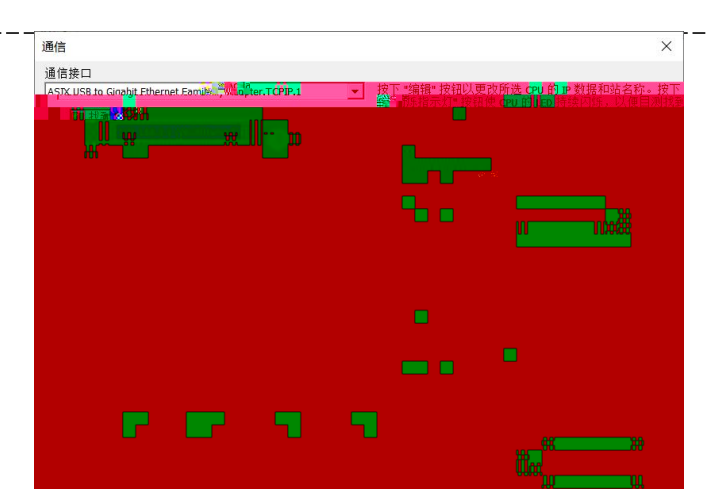

MBUS CLIENT

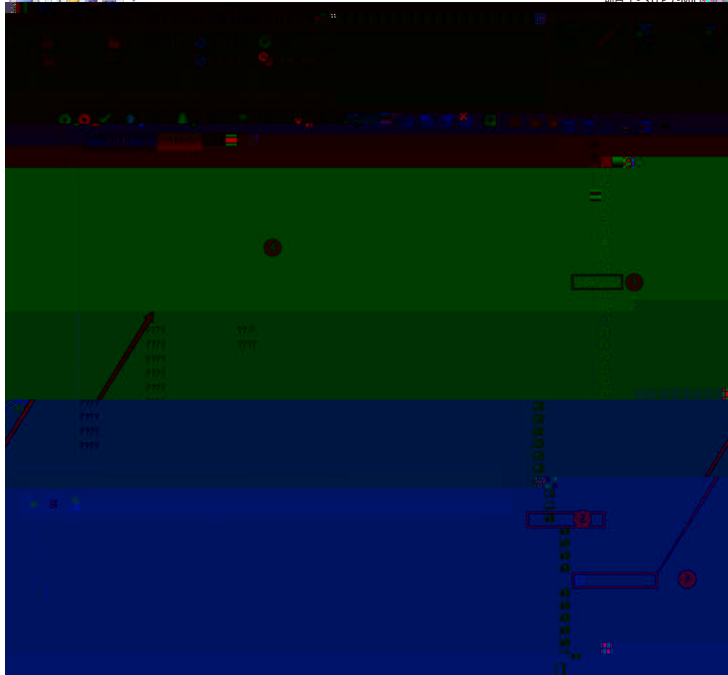

|          |    |      | Req             | Modbus              |
|----------|----|------|-----------------|---------------------|
| Req      | IN | BOOL | FALSE           | Modbus              |
|          |    |      | TRUE Mo         | odbus TCP           |
|          |    |      | Connect         | Modbus              |
|          |    |      |                 |                     |
|          |    |      | Connect = TRUE  | MBUS_CLIENT         |
| Connect  | IN | BOOL | IP              |                     |
| Connect  |    | DOOL | Connect = FALSE | MBUS_CLIENT         |
|          |    |      | Connect = FALSE | CPU                 |
|          |    |      | MBU             | S_CLIENT Req = TRUE |
|          |    |      | Connect = FALSE | CPU                 |
| IPA ddr1 | IN | RVTE |                 | Modbus              |
|          |    | DITE | IP              |                     |
| IPA ddr2 | IN | RVTF |                 | Modbus              |
|          |    |      | IP              |                     |

| <br>IDA ddr3 | INI    | RVTE   | Modbus                  |  |  |
|--------------|--------|--------|-------------------------|--|--|
| IFAUUIS      |        | DIIL   | IP                      |  |  |
| IPAddr4      | IN     | BYTE   | Modbus                  |  |  |
|              |        |        | IP                      |  |  |
|              |        |        | Modbus TCP              |  |  |
| IP_Port      | IN     | WORD   | 502                     |  |  |
|              |        |        |                         |  |  |
|              |        | DVTE   | O = 1 =                 |  |  |
| KVV          |        | BYIE   | Modbus                  |  |  |
| Addr         | IN     | DWORD  | Modbus MBUS_CLIENT      |  |  |
|              |        |        | Modbus                  |  |  |
|              |        |        | Modbus                  |  |  |
|              |        |        | 10001 19999 30001 39999 |  |  |
| Count        | IIN    | IIN I  | Count 1920              |  |  |
|              |        |        | Modbus                  |  |  |
|              |        |        | Modbus DataPtr          |  |  |
| DataDtr      |        | חססאוח | V Modbus                |  |  |
| บลเลคแ       | IN_001 | DWORD  |                         |  |  |
|              |        |        | Modbus                  |  |  |
|              |        |        | TRUE                    |  |  |
|              |        |        |                         |  |  |
| Deres        | OUT    | DOOL   |                         |  |  |
| Done         | 001    | BUUL   | Modbus                  |  |  |
|              |        |        | EALSE                   |  |  |
|              |        |        |                         |  |  |
| Error        |        | BOOL   |                         |  |  |
| LIIUI        | 001    | DOUL   |                         |  |  |

\_\_\_\_

| N  | IBUS_CLIENT | RW A   |        | Mb     |                   |
|----|-------------|--------|--------|--------|-------------------|
| FC | RW          | A      |        | С      | CPU               |
| 1  | 0           | 00001  | 09999  | 1 1920 | Q 0.0 Q 1151.7    |
| 2  | 0           | 10001  | 19999  | 1 1920 | IO.O I1151.7      |
| 2  |             | 40001  | 49999  | 1 120  |                   |
| 3  | 0           | 400001 | 465535 | 1 120  | V                 |
| 4  | 0           | 30001  | 39999  | 1 120  | A IW 0 - A IW 110 |
| 5  | 1           | 00001  | 09999  | 1      | Q 0.0 Q 1151.7    |
| 6  | 1           | 40001  | 49999  | 1      |                   |
|    |             | 400001 | 465535 | I      | V                 |

| 15 | 1 | 00001 09999   | 1 | 1920 | Q.0.0 | Q 1151.7 |
|----|---|---------------|---|------|-------|----------|
| 14 | 1 | 40001 49999   | 1 | 120  | V     |          |
| ю  | I | 400001 465535 | I | 120  | V     |          |

.\_\_\_\_

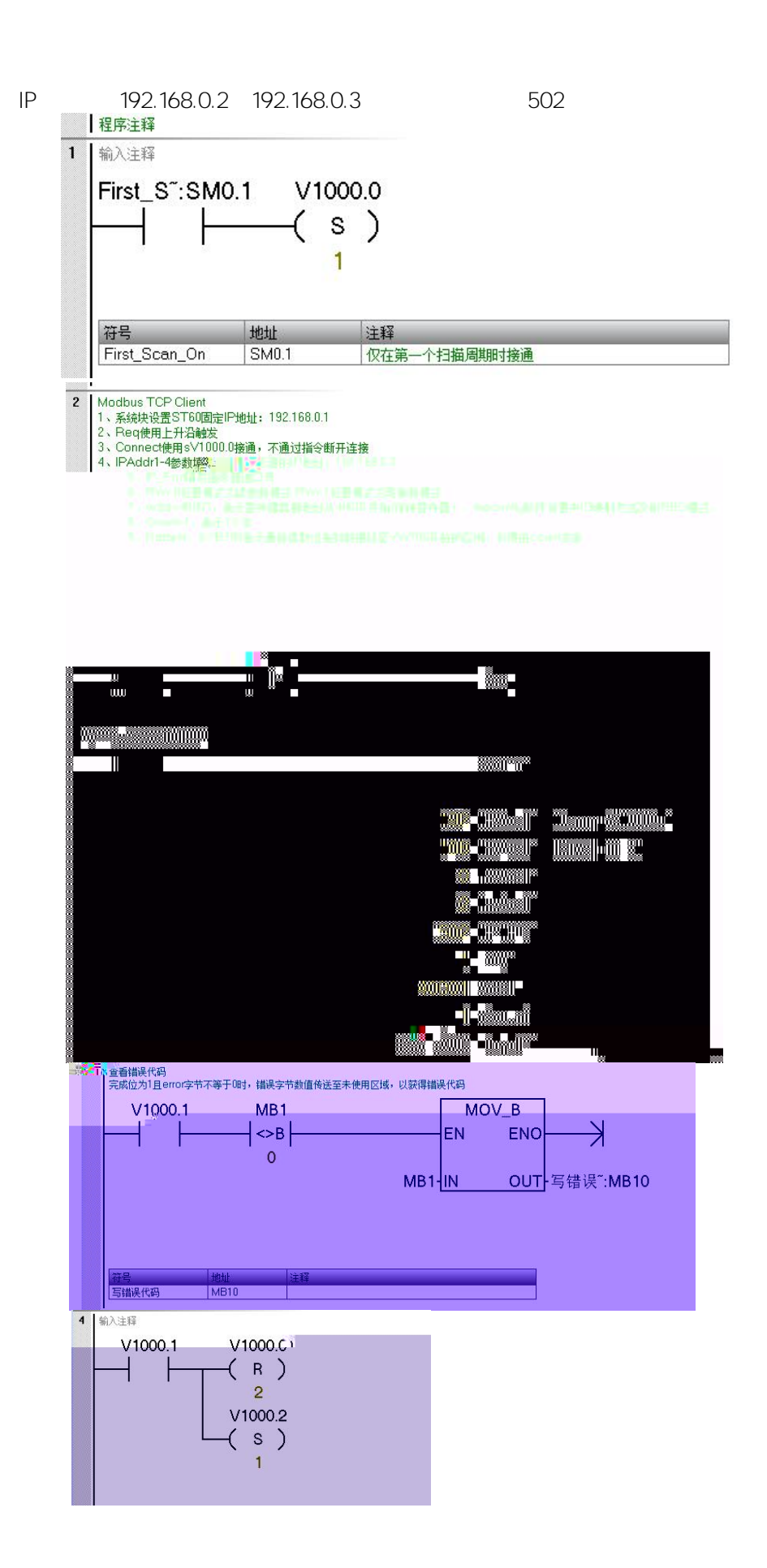

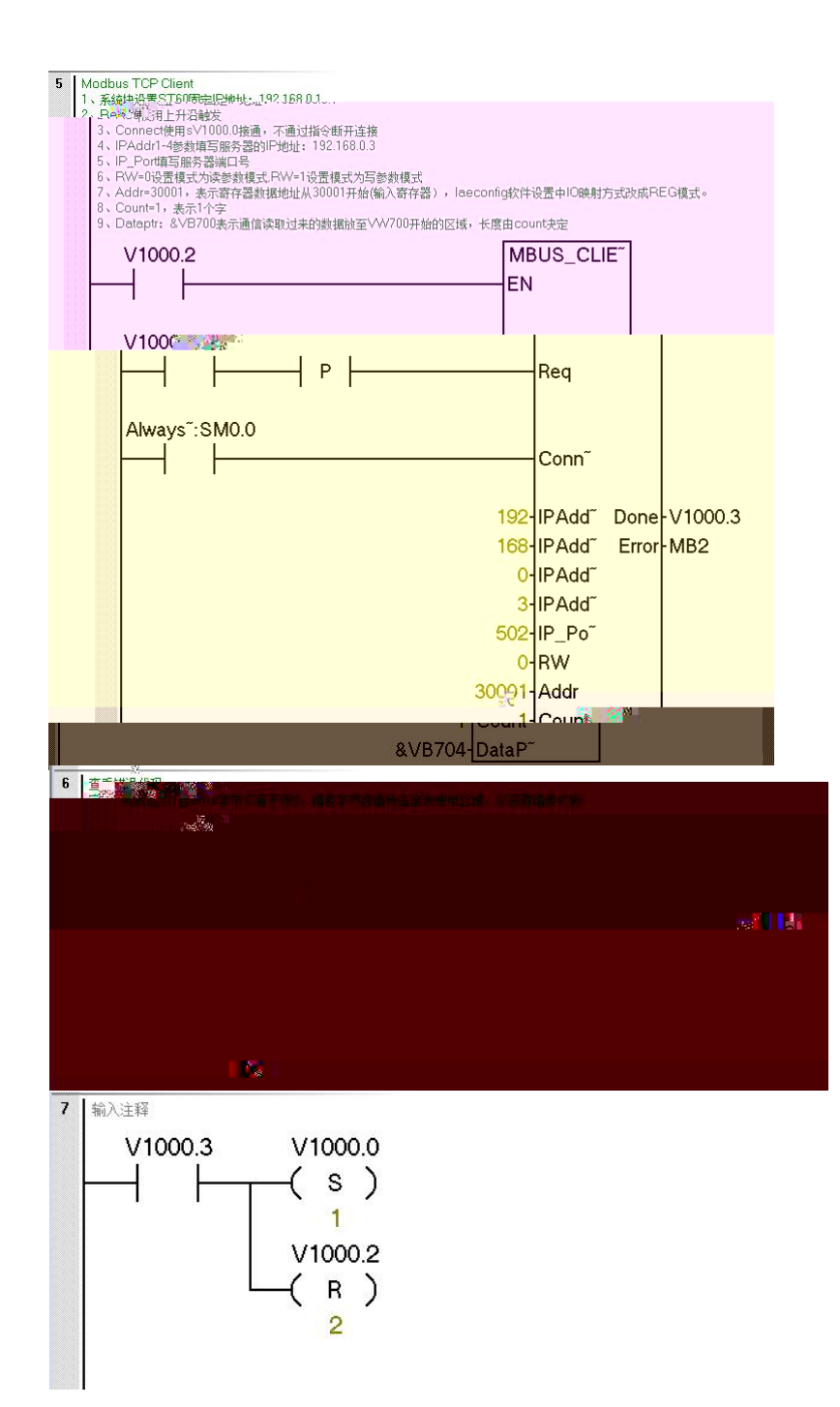

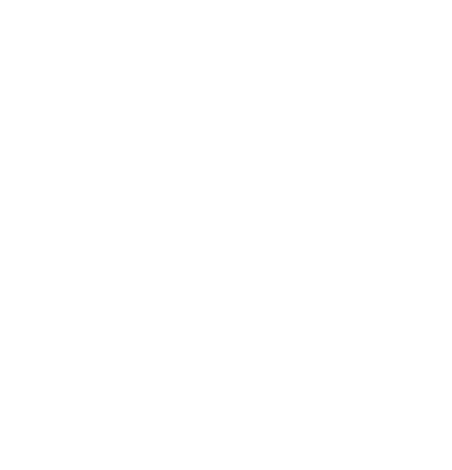

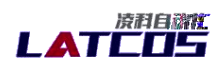

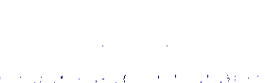

and the state of the state of the

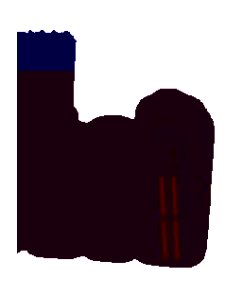

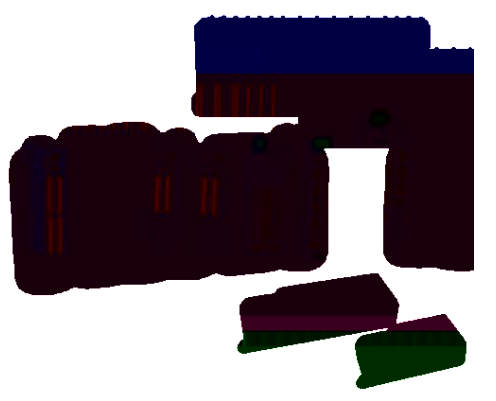

www.latcos.cn

8 888